## 当タイトルページの表示方法

- ・eBay 上部の Help タグをクリックして Help ページを開く。
- ・検索バーに<mark>当タイトル</mark>入力後 Search ボタンをクリック。
- ・検索結果一覧から当タイトルリンクをクリック。

Scheduling Your Listings:出品日時を指定する

日時指定出品ではeBay でのアイテム出品掲載の開始日時を指定できます-最大3週間前から指定でき ます。あなたの都合のよい時間に出品掲載を開始及び終了できます。

出品日時を指定するには:

- Sell Your Item フォーム内の「How you're selling」の欄で開始指定プルダウンメニュから開 始日を選択します。
- 2. 出品掲載の開始時間を選択します。
- 3. Sell Your Item フォームに入力し、あなたの出品掲載ページの Promote & Review の一番下に ある List Item for Sale ボタンをクリックします。

あなたが予定したアイテムは My eBay の Pending Items view でご覧になれます。

注意:

- ・ 出品開始日時を指定する場合はその都度追加料金が発生します。出品をすぐ開始する場合追加料金 は発生しません。(Fees Page を参照)
- ・ 追加料金は Sell Your Item フォームを使用して出品を投稿する時点ではなく、実際出品掲載がスタ ートしてから請求されます。
- ・ 最大 3,000 個の出品掲載を 3 週間前から指定できます。
- 出品掲載日時を指定するには支払用にクレジットカード詳細を登録する必要があります。